## "全职在锡"小蓝章添加教程

## 2024.10.28

|                                       | 東南大學    | 信息服务门户   | <b>1</b>                                                                                |                       |                  | 快                                                                 | 速通道  |
|---------------------------------------|---------|----------|-----------------------------------------------------------------------------------------|-----------------------|------------------|-------------------------------------------------------------------|------|
|                                       |         | 大学       | 3借用<br>索: 科研助理                                                                          |                       | 準 職外<br>〕 应用中心   | 搜<br>(日本)<br>(日本)<br>(日本)<br>(日本)<br>(日本)<br>(日本)<br>(日本)<br>(日本) | 家    |
|                                       | 收藏应用    | 最近使用     | 热门应用                                                                                    |                       |                  |                                                                   |      |
| (                                     | 眼称评审    | 科研成果认领平台 | <u>()</u><br>()<br>()<br>()<br>()<br>()<br>()<br>()<br>()<br>()<br>()<br>()<br>()<br>() | ⑦ 公用房公共设施修<br>缮工程立项审批 | <b>〕</b><br>采购平台 | 外协支出申请                                                            | OA办: |
|                                       | □□●○    | 科研创新服务平台 | 访客审批                                                                                    | 实验材料                  | 签章中心             | 添加收藏                                                              |      |
|                                       | 全部应用    |          |                                                                                         |                       |                  |                                                                   |      |
| e e e e e e e e e e e e e e e e e e e | 青输入服务名称 |          |                                                                                         | 捜索                    |                  |                                                                   |      |

1、打开东大信息服务门户-签章中心

| 运 <b>+</b> # | 3子文件签署 东南大学 ▼ | 简体中文 志良            |
|--------------|---------------|--------------------|
| 待办事项         | 我发起的          | 类型: <b>电子</b>   1E |
|              |               |                    |

2、点击签章中心右上角用户中心

| 加入时间: 2024-01-16 04:02:37<br>设置头像 |        |
|-----------------------------------|--------|
|                                   |        |
| <b>我的签名</b> (最多添加5个签名)            | ● 添加签名 |
| 戦後                                |        |

3、在用户中心点击"添加签名"

| 三   + 电         | 子文件签署 东南大学 | ź 🔻   |          |                            |
|-----------------|------------|-------|----------|----------------------------|
| _               |            | 基     | 体信息 安全中心 | 个人偏好设置                     |
|                 | 绘制签名 上传签   | 名     |          | ×                          |
| 志良              |            | 1     | -        | . 在手机端绘制                   |
| 设置头像            |            |       |          |                            |
| 我的签名(           |            |       |          |                            |
| 默认              |            | E 职   | 在钖       | <b>b</b>                   |
| ŧ               |            |       |          |                            |
|                 |            | ⊙⊕    | 00       |                            |
| 个人实名认           | 张三         | 张三    | 張⇒       | 张三                         |
|                 | ✔正确示例      | ⊗签名过小 | ⊗ 照片模糊   | <ul> <li>◎ 背景杂乱</li> </ul> |
| ✓ 您已通过<br>直实姓名· |            |       |          | <b>示</b> 如 上/生 <b>决心</b>   |
| 认证方式:           |            |       |          | 里和工作                       |

4、上传签名,添加"全职无锡.png",点击确定

| 1             |         |       |       |          |       |     |     | · m  |
|---------------|---------|-------|-------|----------|-------|-----|-----|------|
| 1             | 财务核准报销: | 金额:   |       |          |       |     |     |      |
|               | 1/1     |       | 全职在锡  |          |       |     |     | 1977 |
| 出差人 101013687 |         | 姓名    | 袁志良   | 职        | 称(级别) | 其任  | 也人员 |      |
|               | 出差地点    |       | 起     | 迄        |       | 车船费 |     | 其他   |
| 南京 2024       |         | 2024- | 08-16 | 2024-08- | 16    | 191 |     |      |
|               |         |       |       | 1        |       |     | _   |      |

5. 项目负责人在签章中心线上签字时,同时在差旅报销单的出差人旁自行加盖

"全职在锡"小蓝章。